## Student Star Math and Reading Instructions

Name: \_\_\_\_\_

Username: \_\_\_\_\_

Password: \_\_\_\_\_

Step 1: click on icon/ type in https://hosted51.renlearn.com/48836/default.aspx

Step 2: click on I'm a Student

Step 3: type in your **username** and **password**, then click **login** 

- Step 4: Under STAR Math or STAR Reading, click **Take a Test**
- Step 5: Click **Start**—does the program ask for a monitor password? If so, type in **admin**
- Step 6: are you asked to complete practice questions? (Practice questions help make sure you know how to answer test questions).
- Step 7: The test begins.
  - Remember: that the flashing clock means you are almost out of time for the question you are working on.

The teacher cannot help you with the questions during the test, but the teacher can stop the test for you if necessary.

Step 8: When you have finished the test, the program will tell you that the test is over. Click **OK**, and the computer will log you out of the program.